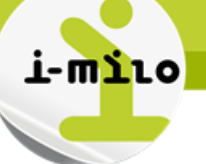

# Fonctionnalité : Gestion de la PMSMP

### **DROITS NECESSAIRES**

|                       | Gérer des dossiers | Gérer des offres de<br>service |
|-----------------------|--------------------|--------------------------------|
| Portail<br>Conseiller | <b>√</b>           | <b>~</b>                       |

| Gérer les informations du dossier | Consulter les informations d'un dossier<br>Modifier les informations d'un dossier |
|-----------------------------------|-----------------------------------------------------------------------------------|
| Effectuer le suivi du dossier     | Événements<br>Dispositif et offres                                                |

#### **ETAPES NECESSAIRES**

- 1- Rendez-vous sur l'onglet dossier de la mission locale
- 2- Sélectionner le jeune à qui vous voulez proposer une offre de service de type PMSMP
- 3- Cliquer sur « MER Simple » pour amorcer la création
- 4- Sélectionner le type de MER « PMSMP » et « Ajouter »
- 5- Remplir les informations dans le formulaire spécifique à la PMSMP
- 6- Rattacher l'offre à une demande du jeune
- 7- Aller sur l'onglet « Services » pour retrouver l'offre PMSMP
- 8- Celle-ci se trouve au statut « Prescrit »
- 9- Cliquer sur « Changer le statut »
- 10- Sélectionner le statut adéquat à la réponse du jeune et du partenaire :
- 11- L'acceptation d'un service génère une situation dans le dossier du jeune (automatique)
- 12- Remplir la situation en réajustant les informations (si nécessaire)
- 13- De la vue synthétique de la situation, il est possible de générer un CERFA
- 14- Le CERFA est généré au format PDF
- 15- Cliquer sur le menu d'action de la PMSMP à renouveler
- 16- Seule la date de fin prévisionnelle et le nombre d'heures prévues sont à compléter

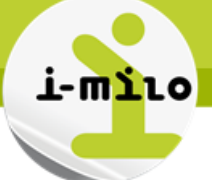

#### **COMPLEMENT D'INFORMATIONS**

La proposition d'une offre de service de type PMSMP est effectuée au travers de la fonctionnalité « MER simple ». Cette fonctionnalité est accessible depuis le dossier du jeune.

Les PMSMP sont compatibles avec l'ensemble des dispositifs présents dans i-milo et vice versa. Elles sont proposées aux jeunes aux travers de la fonctionnalité « MER simple ». A ce titre, cette fonctionnalité évolue afin de gérer les MER simple de type PMSMP. Les propositions de services de type PMSMP peuvent être refusées par le jeune, par le partenaire ou alors acceptées par toutes les parties.

La PMSMP est conçue dans une durée maximale d'un mois, de date à date. Elle peut être renouvelée en cas de non atteinte du ou des objectifs définis, également pour une durée maximale d'un mois. La PMSMP ne peut être renouveler qu'une fois.

Le renouvellement d'une PMSMP est possible si et seulement si une PMSMP existe, il génère ainsi une nouvelle situation.

L'objet de la PMSMP ainsi que le partenaire sont repris de la PMSMP initiale (non modifiable), la date de début correspond à J+1 de la date de fin prévisionnelle de la PMSMP et la date de fin prévisionnelle est à compléter (dans le respect de la durée maximale de un mois).

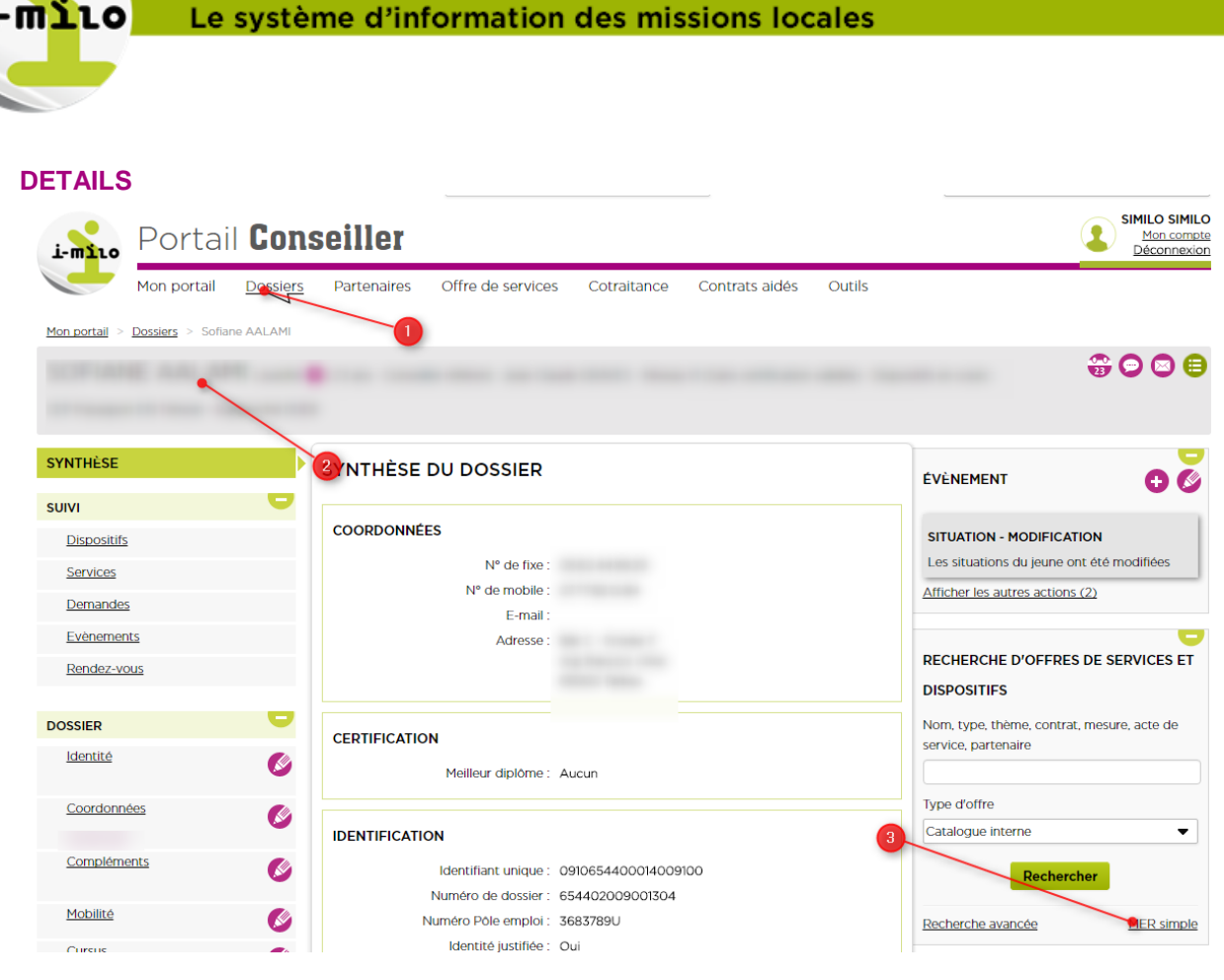

- 1- Rendez-vous sur l'onglet dossier de la mission locale
- 2- Sélectionner le jeune à qui vous voulez proposer une offre de service de type PMSMP
- 3- Cliquer sur « MER Simple » pour amorcer la création

## MER SIMPLE

| TYPE DE MER SIMPLE |        | <br> |   |
|--------------------|--------|------|---|
| * Type             |        | <br> | - |
|                    | Emploi |      |   |
|                    | PMSMP  |      |   |
| 4                  |        |      |   |
|                    |        |      |   |

4- Sélectionner le type de MER « PMSMP » et « Ajouter »

| Le système d'information des missions locales |                                          |  |
|-----------------------------------------------|------------------------------------------|--|
|                                               |                                          |  |
| 1ER SIMPLE                                    |                                          |  |
|                                               |                                          |  |
| TYPE DE MER SIMPLE                            |                                          |  |
| * Type                                        | PMSMP                                    |  |
| INFORMATIONS GÉNÉRALE                         | ES                                       |  |
| * Objet de la PMSMP                           | Découvrir un métier ou un secteur d'acti |  |
| Titre du poste                                | Boucher                                  |  |
| Partenaire                                    |                                          |  |
| * Date de début                               | 21/04/2016                               |  |
| (jj/mm/aaaa)                                  | _                                        |  |
| * Date de fin prévisionnelle                  | 28/04/2016                               |  |

| * Nombres d'heures prévues | 10                    |
|----------------------------|-----------------------|
| * Demande                  | 12/04/2016 - Emploi - |
|                            |                       |
| 6                          |                       |
| -                          |                       |
| A                          | jouter <u>Annuler</u> |

- 5- Remplir les informations dans le formulaire spécifique à la PMSMP
- 6- Rattacher l'offre à une demande déjà existante du jeune (ou rattacher là à une demande nouvelle)

|                                       |                                                                                                    | ₩ 🖱 🖾 🖨                                                                          |
|---------------------------------------|----------------------------------------------------------------------------------------------------|----------------------------------------------------------------------------------|
| SYNTHÈSE                              | SERVICES                                                                                                    |                                                                                  |
| SUIVI<br>Dispositifs<br>Services      | RECHERCHER<br>Date entre le :                                                                                                | OFFRE PMSMP                                                                      |
| Demandes<br>Evènements<br>Rendez-vous | Et le : ₩                                                                                                    | Afficher les autres actions (3)     RECHERCHE D'OFFRES DE SERVICES ET            |
| DOSSIER -                             | MER SIMPLE - PMSMP - BOUCHER (PRESCRIT) Date de prescription : 12/04/2016 Changer le statut Partenaire : - Supprimer la prog | DISPOSITIES<br>Nom, type, thème, contrat, mesure, acte de<br>service, partenaire |
| Coordonnées                           | Commentaire : -                                                                                                    | Type d'offre<br>Catalogue interne                                                |

- 7- Aller sur l'onglet « Services » pour retrouver l'offre PMSMP
- 8- Celle-ci se trouve au statut « Prescrit » (qui signifie que la demande a été faite au jeune qui ne l'a pas encore acceptée)
- 9- Cliquer sur « Changer le statut » pour modifier le statut de l'offre de services en fonction de la réponse à la PMSMP du jeune et du partenaire

DOSSIER

---

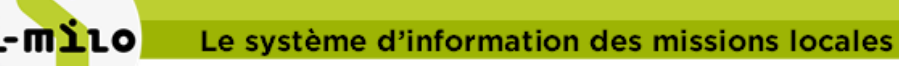

| CHANGER LE STATUT                                            |  |
|--------------------------------------------------------------|--|
| Nouveau statut Réalisé     Date de début réelle 21/04/2016   |  |
| Nouveau statut Réalisé     Date de début réelle 21/04/2016   |  |
| * Date de début réelle 21/04/2016                            |  |
|                                                              |  |
| La situation du dossier va être mise à jour automatiquement. |  |
| Vous serez redirigé afin de la confirmer.                    |  |
| Valider <u>Annuler</u>                                       |  |
| Date de prescription : 12/04/2016                            |  |
| Partenaire : -                                               |  |
| Commentaire : -                                              |  |

- a. « Refus Jeune » : le jeune décide de décliner l'offre ; aucune autre action supplémentaire n'est nécessaire.
- b. « Refus tiers » : le partenaire décide de décliner l'offre ; aucune autre action supplémentaire n'est nécessaire.
- c. « Réalisé » : le jeune et le partenaire acceptent la proposition de service. Ce statut entraîne la création d'une situation comprenant les informations relatives à la proposition de l'offre et du partenaire

<u>Remarque</u> : La liste de valeurs relative au statut d'un service est statique : son contenu est le même pour l'ensemble des services. Par conséquent, les valeurs suivantes « refus commission », « Accepté commission – public cible GJ », « Accepté commission – public dérogatoire GJ » et « Attente commission » ne doivent pas être utilisée dans le cadre de la PMSMP et aucun traitement particulier n'est effectué à l'enregistrement du nouveau statut.

|                          |              |                                                               | <b>⊕⊝</b> €                                            |
|--------------------------|--------------|---------------------------------------------------------------|--------------------------------------------------------|
| SYNTHÈSE                 | sı           | Champs obligatoires : *                                       | ÉVÈNEMENT                                              |
| SUIVI                    |              |                                                               |                                                        |
| <u>Dispositifs</u>       |              |                                                               | MISE À JOUR DE SERVICE                                 |
| Services                 |              | Catégorie Pmsmp                                               | Le service "Boucher" est passé dans l'éta<br>"Dealice" |
| Demandes                 |              | * Date de début 21/04/2016                                    | Afficher les autres actions (4)                        |
| Evènements               |              | * Date de fin prévue 28/04/2016                               |                                                        |
| Rendez-vous              |              | (jj/mm/aaaa)                                                  |                                                        |
|                          |              | Date de fin réelle                                            | DISPOSITIES                                            |
| DOSSIER                  |              | Commentaire                                                   | Nom type thême contrat mesure acte o                   |
| Identité                 | <b>S</b>     |                                                               | service, partenaire                                    |
| <u>Coordonnées</u>       |              | 12                                                            |                                                        |
| 1.000.000                |              | PMSMP                                                         | Type d'offre                                           |
| <u>Compléments</u>       | <b>S</b>     | * Objet de la PMSMP Découvrir un métier ou un secteur d'activ |                                                        |
| Mobilité                 | <b>(</b> 1). | Employeur Entreprises partenaires Q Q IEM                     | Rechercher                                             |
| Cursus                   |              |                                                               | Recherche avancée MER si                               |
|                          | <b>S</b>     |                                                               |                                                        |
| Situations               |              | Nom du partenaire : BOUCHERIE DES 2 PONTS                     | MÉMOS                                                  |
| 12/04/2016               |              | Raison sociale : SARL BOUCHERIE DES 2 PONTS                   |                                                        |
| <u>Projets</u>           | <b>S</b>     | SIREE: 37898202900019                                         | Commentaires Táches                                    |
| Loisirs<br>Connaissances | <b>S</b>     |                                                               | Tapez iche comenu                                      |
|                          |              | Nombre d'heures prévues                                       | Ajouter                                                |
|                          |              | Nombro d'houros réallos                                       |                                                        |

11- L'acceptation d'un service génère une situation dans le dossier du jeune (automatique)12- Remplir la situation en réajustant les informations (si nécessaire)

<u>Remarque :</u> Il est possible de modifier ces champs tant que la validation de la situation n'est pas effective.

Une situation est dite « validée » lorsque la date de fin réelle et le nombre d'heures réelles sont renseignés, les données autres que ces deux champs ne peuvent plus être modifiés.

Un éventuel motif d'interruption peut également être renseigné en cas de fin anticipée de la PMSMP.

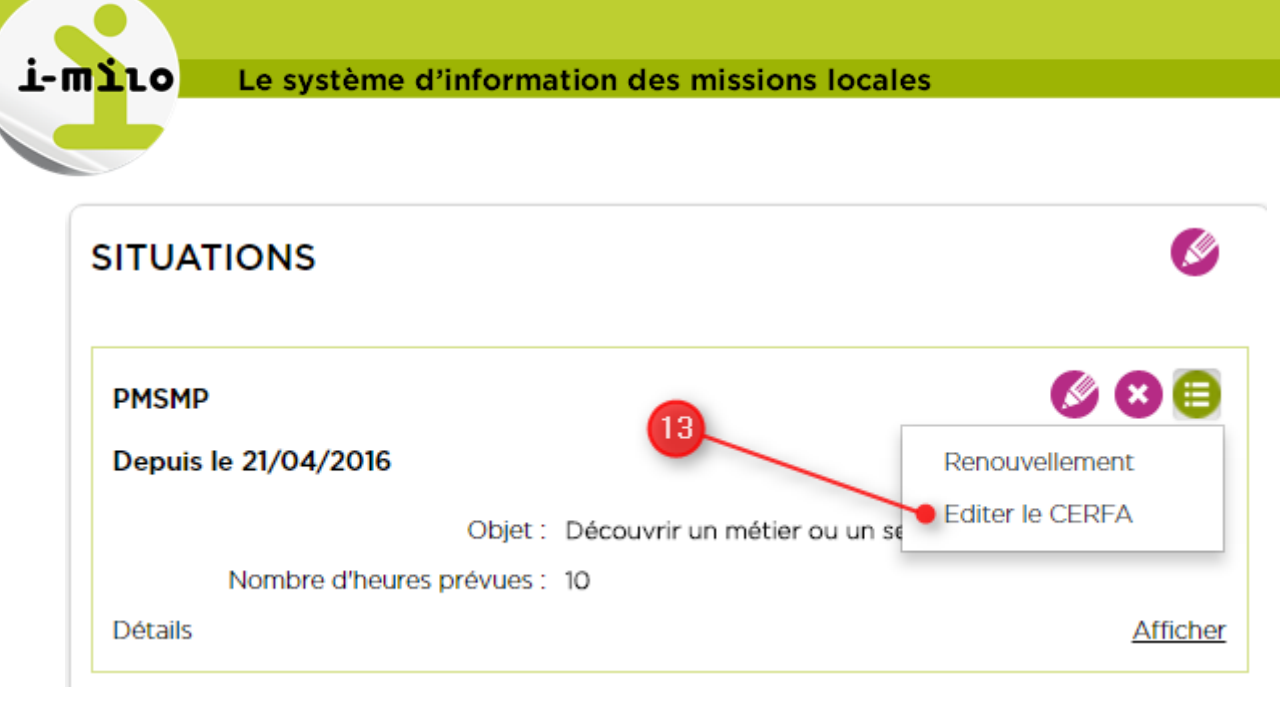

13- De la vue synthétique de la situation, il est possible de générer un CERFA

| CONVENTION RELATIVE À LA MISE<br>DE MISE EN SITUATION EN MILIEU PRO                                                                                                    | EN ŒUVRE D'UNE PÉRIODE            |
|----------------------------------------------------------------------------------------------------|-----------------------------------|
| Articles L.5135-1 et D.5135-1 et suiv                                                                                                    | ants du code du travail 13912*02  |
| L'ORGANISME PR                                                                                                    | ESCRIPTEUR                        |
| Dénomination :                                                                                                    | Forme juridique :                 |
| Code postal : Commune : Tarbes<br>S'agit-il d'un prescripteur conventionné ? Oui Non - Si oui, référence du con<br>Coordonnées de la structure conventionnant : <u>8 av des tilleuls</u>                                                                                                    | ventionnement :                   |
| S'agit-il de la structure d'accompagnement ? Oui Non                                                                                                    |                                   |
| LE BÉNÉFI                                                                                                    | CIAIRE                            |
| M. Mme 🕑 Nom de naissance :                                                                                                    | Prénom :                          |
| Nom d'usage :                                                                                                    | RQTH : AAH : Autres TH :          |
| Né(e) le : J à (commune) :<br>Nationalité : I France I Union européenne ou EEE ou Confédération suisse                                                                                                    | (département / pays)              |
| Si Autre : intitulé du titre de séjour :                                                                                                    | N° du titre de séjour :           |
| Adrassa -                                                                                                    | Date d'expiration :               |
| Complément d'adresse :                                                                                                    |                                   |
| Code postal : Commune :                                                                                                    | Pays: France                      |
| Courriel :                                                                                                    | @                                 |
| Personne à prévenir en cas d'urgence :                                                                                                    |                                   |
| Situation du bénéficiaire avant l'entrée en période de mise en situation en milieu         Demandeur d'emploi suivi par Pôle emploi – N° DE :         Jeune sans emploi suivi par la mission locale – Date inscription :         Demandeur d'emploi suivi par un organisme relevant du1° bis du L.5311-4 du cod         Salarié d'une structure de l'IAE relevant du 2° du L.5311-4 du code du travail | professionnel :                   |
| Salarié bénéficiant d'un contrat aidé dept année n° d'ordre aven                                                                                                    | ant avenant<br>ement modification |

14- Le CERFA est généré au format PDF et est éditable par le conseiller. Les champs du CERFA sont complétés avec les informations présentes dans i-milo.

Attention : Les informations modifiées dans le CERFA ne sont pas remis à jour dans i-milo.

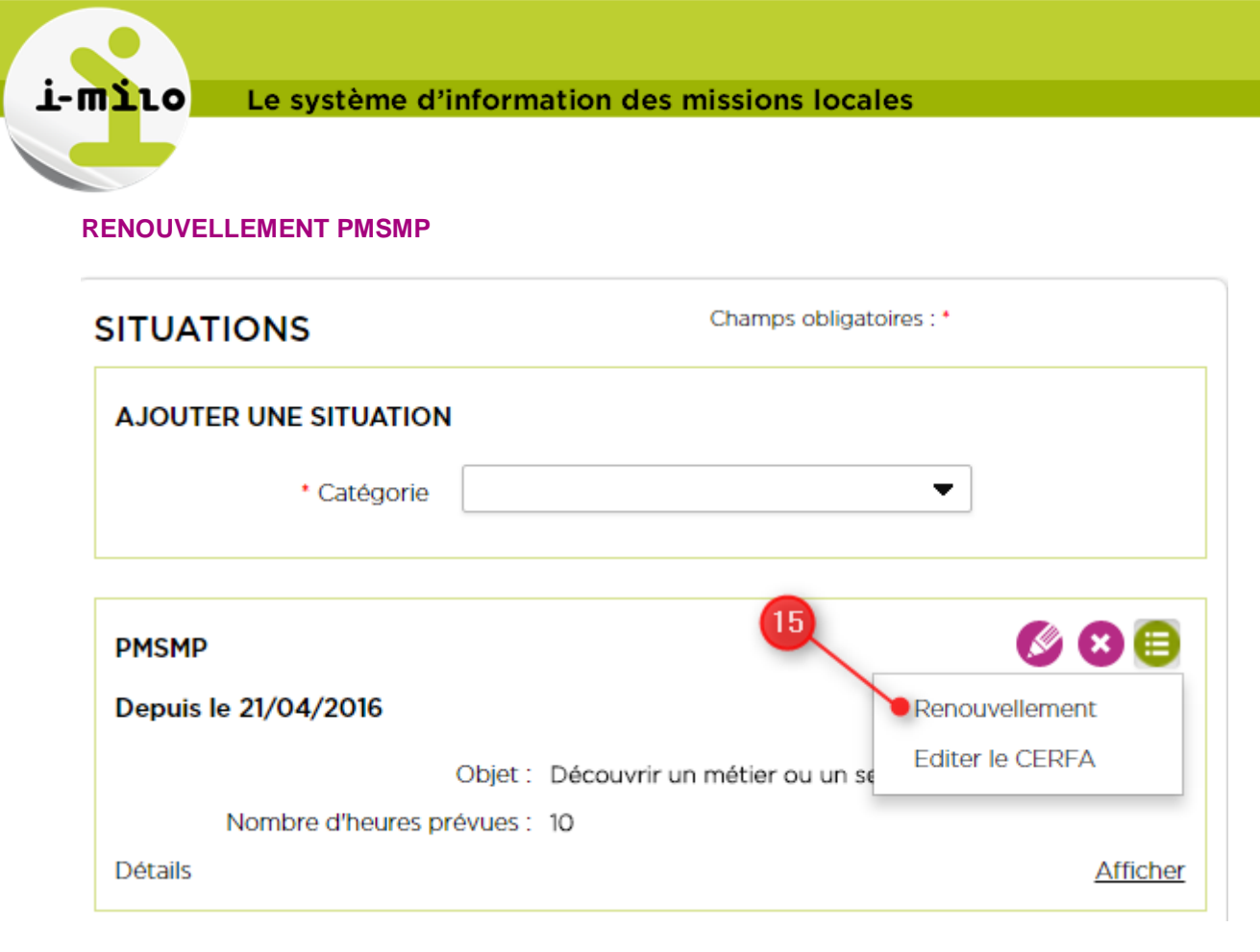

15- Cliquer sur le menu d'action de la PMSMP à renouveler et sélectionner « Renouvellement » (Elle peut être renouvelée en cas de non atteinte du ou des objectifs définis)

| TUATIONS                                                                   | Champs obligatoires : *                   |
|----------------------------------------------------------------------------|-------------------------------------------|
| ENOUVELLER LA SITUATI                                                      | ON                                        |
| Catégorie                                                                  | Pmsmp                                     |
| * Date de début<br>(jj/mm/aaaa)                                            | 29/04/2016                                |
| * Date de fin prévue<br>(jj/mm/aaaa)                                       | 3                                         |
| Date de fin réelle<br>(jj/mm/aaaa)                                         | 3                                         |
| Commentaire                                                                |                                           |
|                                                                            | 16                                        |
| PMSMP                                                                      | -                                         |
| * Objet de la PMSMI                                                        | Découvrir un métier ou un secteur d'activ |
| * Employeu                                                                 | r Entreprises partenaires Q QSIENE        |
| ENTREPRISE SÉ                                                              |                                           |
| Nom d                                                                      | u partenaire :                            |
| Ra                                                                         | ison sociale :                            |
|                                                                            | Siret :                                   |
| <ul> <li>Nombre d'heures prévue</li> <li>Nombre d'heures réelle</li> </ul> | s                                         |
|                                                                            | 80                                        |
|                                                                            |                                           |

16- Seule la date de fin prévisionnelle et le nombre d'heures prévues sont à compléter (L'objet de la PMSMP ainsi que le partenaire sont repris de la PMSMP initiale (non modifiable), la date de début correspond à J+1 de la date de fin prévisionnelle de la PMSMP)

DOSSIER